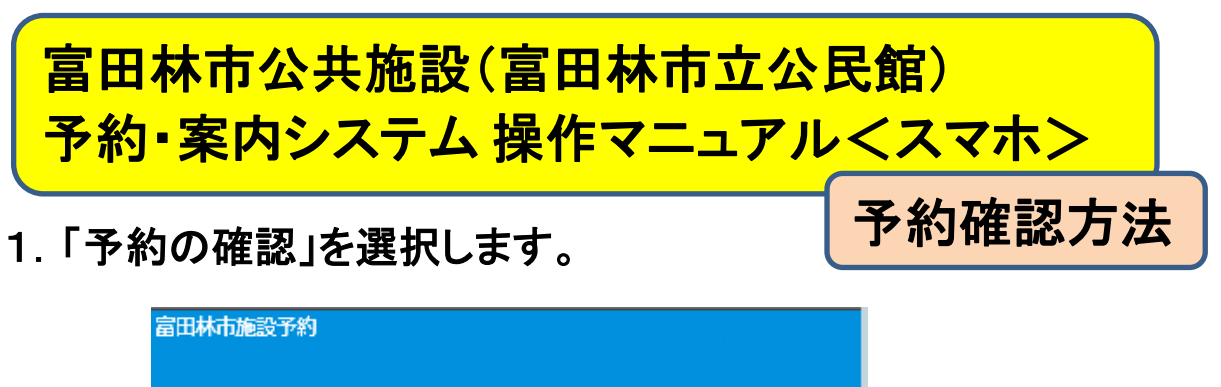

|                                  | サイトご利用時の注意事項 |
|----------------------------------|--------------|
| () お知らせ                          |              |
| 一般予約 抽選申込                        |              |
| 施設を探す                            |              |
| 利用日を選択してください。                    |              |
| ② 2022年10月12日(水)                 |              |
| 施設名または利用目的を選択してください。<br>施設名 利用目的 |              |
| 選択してください                         | ۲            |
| Q 検索する                           |              |
| 予約の確認                            |              |
| 予約の確認                            |              |
| 🏦 トップページへ                        |              |
|                                  |              |

2. ログイン画面が表示されますので ①利用者ID ②パスワードを入力し、③ログインを選択します。

|     |            |     | コグイン        |
|-----|------------|-----|-------------|
|     | 利用者ID      |     | 利用者ID       |
| ケタ) | (5から始まる7   |     |             |
|     | 0          |     | 129-1       |
|     |            |     |             |
|     | パスワード      | 閉じる | ログイン        |
|     | 2<br>パスワード | 閉じる | <b>ログイン</b> |

## 予約内容の一覧が表示されます。 各予約を選択すると、右図のように詳細を確認できます。

| 富田林市施設予約         | <b>富出林巾施設</b> 予約                                                                                               |  |  |  |
|------------------|----------------------------------------------------------------------------------------------------|--|--|--|
| 🚨 てすと団体さん        |                                                                                                    |  |  |  |
| 予約の確認 > 予約内容一覧   | 予約の確認 > 予約内容一覧                                                                                                 |  |  |  |
| 一般予約 抽選申込 許      | □書 −般予約 抽選申込 5 許可書表示                                                                                           |  |  |  |
| 🛑 利用年月: すべて      | 利用年月:すべて                                                                                                    |  |  |  |
| 中央公民館            | 中央公民館                                                                                                    |  |  |  |
| • 本予約 22-43      | ●本予約 22-43                                                                                                    |  |  |  |
| 本予約 22-44        | <ul> <li>施設:中央公民館 講座室</li> <li>利用日時:2022年10月14日(金) 12:00c-17:00</li> </ul>                                     |  |  |  |
| 金剛公民館            | <ul> <li>利用目的: 2022年10月14日(11)15:00 - 17:00</li> <li>利用目的: 2022 + 10-7ル活動(料理以外)</li> <li>利用目的: 12-1</li> </ul> |  |  |  |
| 本予約 22-16        | <ul> <li>利用人数: 12 人</li> <li>利用責任者: とんだばやし たろう</li> <li>利用料金: 施設にお問い合わせください。</li> <li>明細</li> </ul>            |  |  |  |
|                  | 🕲 明細1                                                                                                    |  |  |  |
| <u> </u> トップページへ | [問い合わせ先]<br>中央公民館<br>電話番号: 0721-24-3333<br>住所: 大阪府富田林市本町16番28号<br>春査済                                          |  |  |  |
|                  | 本予約 22-44                                                                                                    |  |  |  |
|                  | 全国公民粮                                                                                                    |  |  |  |
|                  |                                                                                                    |  |  |  |
|                  | ●本予約 22-16                                                                                                    |  |  |  |
|                  |                                                                                                    |  |  |  |